## **ISI-mobile wird noch einfacher!**

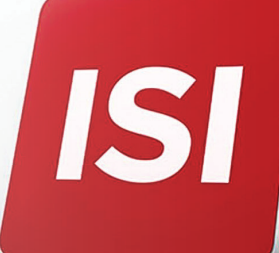

Aktivieren Sie **ISI-banking ID**, die neue Autorisierungsmethode mittels **digitalem Fingerabdruck (Fingerprint), Gesichtserkennung (Face-ID) oder PIN**. Login und Autorisierungen im ISI-mobile werden damit noch einfacher.

## 4 SCHRITTE ZUR AKTIVIERUNG DER **ISI-BANKING ID**

**1.** Aktualisieren oder laden Sie die App Sparkasse ISI-mobile auf Ihrem Smartphone. Öffnen Sie die App und geben Sie Benutzernamen und Password ein und gehen Sie auf ANMELDEN.

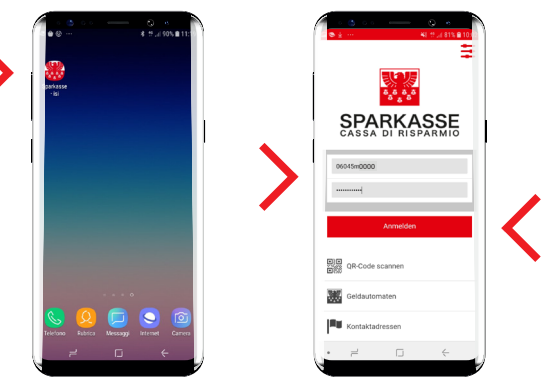

Bestätigen Sie die angezeigte Nachricht mit **OK**.

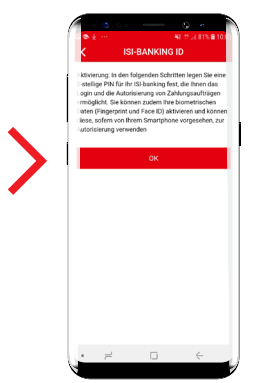

**2.** Definieren Sie eine **fünfstellige PIN Ihrer Wahl** und wiederholen Sie diese zur Bestätigung. (**Bitte merken Sie sich diese PIN**, sie dient als Einstiegs-PIN im Notfall für Ihr ISI-banking). Gehen Sie auf WEITER.

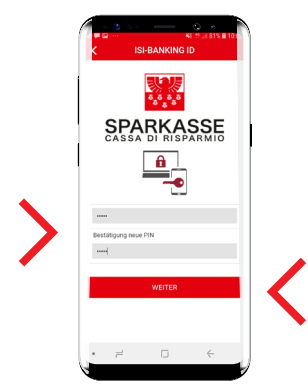

**3.** Geben Sie den Code ein, den Sie per SMS erhalten und **BESTÄTIGEN** Sie.

| ( | Concentration                                                              |   |
|---|----------------------------------------------------------------------------|---|
|   | Dein Aktivierungskode für den Benutzer                                     |   |
|   | CHEANA LETTO RISPONDI                                                      |   |
|   | SPARKASSE<br>CASSA DI RISPARMIO                                            |   |
|   |                                                                            |   |
|   | Geben Sie zur Bestätigung den Code ein, den Sie per<br>SMS erhalten haben. |   |
|   | 🛆 Code                                                                     |   |
|   | BESTÄTIGEN                                                                 | ( |
|   | Sie haben den Code nicht erhalten?                                         | N |
|   | Code erneut versenden                                                      |   |
|   | • = • •                                                                    |   |

**4.** Aktivieren Sie die Push-Mitteilungen und die biometrische Erkennungsmethode (digitaler Fingerabdruck oder Gesichtserkennung) und **BESTÄTIGEN** Sie.

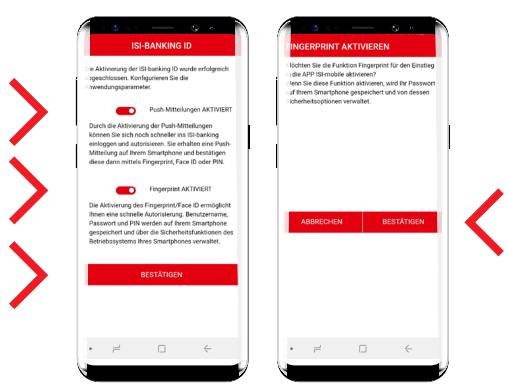

Jetzt ist Ihre ISI-banking ID aktiviert und Sie können nun die App ISI-mobile nutzen.

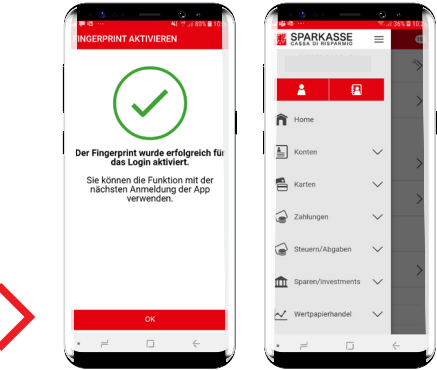

Ab sofort sind Login und Autorisierungen noch schneller. Einfach mit Ihrem digitalen Fingerabdruck, der Gesichtserkennung oder PIN.

Aktivieren Sie die biometrische Erkennungsmethode (digitaler Fingerabdruck oder Gesichtserkennung) und die Pushmitteilungen in den Einstellungen Ihres Smartphones.

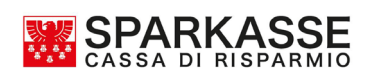